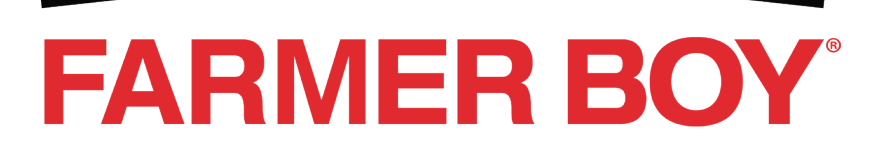

# **Edstrom** C-440S Controller

Installation and Operation Manual OP-000027 February 2011 Revision C

© 2011 Edstrom. All rights reserved.

Other brand and product names are trademarks or registered trademarks of their respective holders.

Although Edstrom has taken every precaution when preparing this manual, Edstrom assumes no responsibility for errors or omissions, nor does Edstrom assume liability for damages to your system resulting from the use of the information in this manual.

Information in this document is subject to change without notice and does not represent a commitment on the part of Edstrom.

Edstrom Industries, Inc. 819 Bakke Avenue Waterford, WI 53185-5913 (262) 534-5181 (800) 558-5913 (262) 534-5184 - Fax www.agselect.com

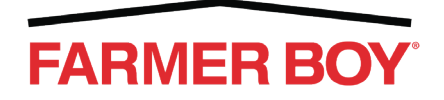

# **CE Declaration of Conformity**

# Edstrom

EC Declaration of Conformity

The undersigned representing the following supplier

Edstrom Industries Inc. 819 Bakke Ave. Waterford, WI 53185

Herewith declare that the ProductsControllersProduct identificationC-440S, C-110S and Cool Sense

are in conformity with the provisions of the following EC directives when installed in accordance with the installation instructions contained in the product documentation.

89/336/EC EMC Directive as amended by 93/68/EC and 2004/108/EC

And that the standards referenced below have been applied:

| EN61000-6-1:2007  | Electromagnetic compatibility (EMC) - Part 6-1 : generic standards<br>- Immunity for residential, commercial and light-industrial<br>environments |
|-------------------|----------------------------------------------------------------------------------------------------|
| EN61000-6-3:2007  | Electromagnetic compatibility (EMC) — Part 6-3: Generic                                                                                           |
|                   | standards - Emission standard for residential, commercial and                                                                                     |
|                   | light-industrial environments                                                                                                    |
| EN61000-3-2:1995  | Electromagnetic compatibility (EMC) - Part 3-2 : limits – Limits                                                                                  |
|                   | for harmonic current emissions (equipment input current up to and including 16 A per phase)                                                       |
| EN61000-3-3: 2006 | Electromagnetic Compatibility (EMC) - Part 3: Limits - Section 3:                                                                                 |
|                   | Limitation of Voltage Changes, Voltage Fluctuations and Flicker                                                                                   |
|                   | in Public Low-Voltage Supply Systems, for Equipment with Rated                                                                                    |
|                   | Current Less Than or Equal to 16 A per Phase and Not Subject to                                                                                   |
|                   | Conditional Connection                                                                                                    |

| Year of CE marking                                                             | 2009                                                      |                                                                                         |                                                                        |
|--------------------------------------------------------------------------------|-----------------------------------------------------------|-----------------------------------------------------------------------------------------|------------------------------------------------------------------------|
| Signature:<br>Name: $1000$ AK is<br>Position: $1000$ AK is<br>Date: $02/26/05$ | Authorized I<br>Signature:<br>Name:<br>Position:<br>Date: | Representative in the Comm<br>JAMES S. WILSO<br>EUROPEAN BUSINESS<br>27th February 2009 | NAN AGER                                                               |
|                                                                                |                                                           |                                                                                         | 819 Bakke Avenue<br>Waterford WI 53185<br>800 558 5913<br>262 534 5181 |

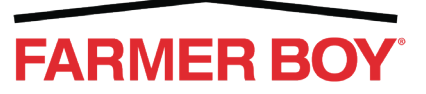

50 West Stoever Ave. • Myerstown, PA 17067 1-800-845-3374 • www.farmerboyag.com

Fax 262 534 5184 www.edstrom.com

# **RoHS/WEEE Exemption Statement**

Edstrom agricultural livestock watering and cooling products have been exempted, through a third party auditor, from the 2001/95/EC (RoHS) and 2002/96/EC (WEEE) directives based on its classification as permanently fixed equipment.

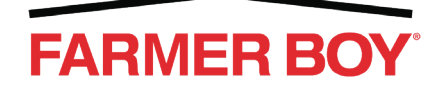

# Contents

| Important Safety and Service Information                         | . v  |
|------------------------------------------------------------------|------|
| Hazard Statement Definitions                                     | v    |
| Special Safety Notices                                           | v    |
| Product Warnings                                                 | v    |
| Product Cautions                                                 | v    |
| 2-Year Warranty                                                  | . vi |
| Return Policy                                                    | .vii |
| Contacting Teleservice                                           | .vii |
| Chapter 1 – Installation                                         | . 1  |
| Mount Controller and Install Power and External Fuse Connections | 1    |
| Installing Solenoid Valve and Temperature Probe Cables           | 2    |
| Chapter 2 – Startup, Configuration, and Operation                | . 3  |
| Selecting Configuration at Power Up                              | 3    |
| Default Configurations                                           | 4    |
| Configuration Settings                                           | 5    |
| Changing Configuration Settings                                  | 6    |
| Set Variable Shower Time                                         | 7    |
| Information Displayed on the Control Panel                       | 7    |
| Idle                                                             | 7    |
| Shower                                                           | 8    |
| Interval                                                         | 8    |
| Chapter 3 – Maintenance and Troubleshooting                      | .9   |
| Maintaining the Temperature Probes                               | 9    |
| Replacing a Temperature Probe                                    | .10  |
| Replacing the External Fuse                                      | .11  |
| Removing and Packing the Controller Door for Return Shipment     | .11  |
| Attaching a Replacement Door                                     | .12  |
| Troubleshooting                                                  | .12  |

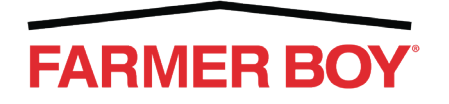

| Chapter 4 – Technical Information |  |
|-----------------------------------|--|
| Dimensions                        |  |
| Utility Requirements              |  |
| Power                             |  |
| Environmental                     |  |
| Temperature                       |  |
| Humidity                          |  |
| Temperature Probes                |  |
| Equipment                         |  |
| C-440S Controller                 |  |

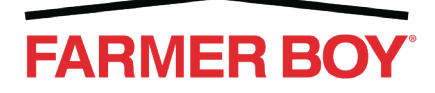

# **Important Safety and Service Information**

Please use caution when installing, operating, or servicing this equipment. It is the user's responsibility to read and understand the content of this manual before installing this equipment.

#### SAVE THESE INSTRUCTIONS

# **Hazard Statement Definitions**

This manual contains the following hazard statement definitions.

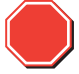

Indicates the possibility of death or personal injury.

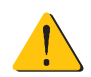

Indicates the possibility of minor or moderate injury or equipment damage.

# **Special Safety Notices**

This manual contains the following types of special notices.

**IMPORTANT:** Indicates information that is necessary to understanding a topic or performing a procedure.

NOTE: Indicates information that may be helpful in understanding a topic or performing a procedure.

# **Product Warnings**

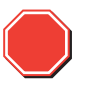

Electrical shock. Never stand in water when handling electrical equipment. Water is a conductor of electricity. Standing in water while operating this equipment can cause electrocution or electrical shock resulting death or severe personal injury.

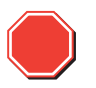

Electrical shock. Disconnect the main power before servicing any electrical components. Failure to do so can cause electrical shock resulting in personal injury.

# **Product Cautions**

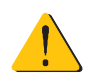

Equipment damage. Do not open any electrical enclosure unless you are trained in the operation and service of electrical equipment. Failure to do so can result in personal injury.

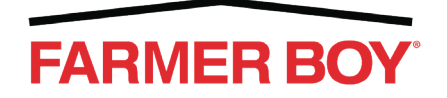

## 2-Year Warranty

*Edstrom* warrants its *C-440S Controller* against defects in material and workmanship for two years from the date of purchase as follows:

If a defect is found in the controller unit during the first two years from date of purchase, return the unit prepaid, and it will be repaired or replaced at no cost to you.

This warranty does not apply to damage caused by misuse, neglect, accident, environmental hazard, or improper application of installation. The warranty label on the unit indicates the Date of Manufacture. Unless additional proof of date of purchase is provided, the warranty coverage will be computed using the Date of Manufacture. For your records, write down your Date of Purchase and Serial Number from your controller unit (located on the bottom of the front panel).

Model:\_\_\_\_\_\_ Serial No.\_\_\_\_\_

Date of Purchase\_\_\_\_

The warranty is valid regardless of original point of purchase (dealer or factory direct). To eliminate delays, all warranty claims should be filed directly with *Edstrom*. Any product repaired or replaced under this warranty will, itself, be warranted for one year, or for the remainder of warranty period of the original product being repaired or replaced.

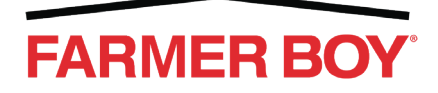

# **Return Policy**

This return policy applies to all *C-440S Controllers* regardless of warranty status. If there is a circuit board malfunction on the *C-440S Controller*, the door may need to be returned to *Edstrom* where a replacement door and circuit board is shipped in return. Replacement doors are honored under the 2-year warranty for all *C-440S Controllers*. If this warranty has expired or has a duration period of less than one year, *Edstrom* applies a separate 1-year warranty for the replacement door.

You must have authorization from Edstrom before returning the controller door to the factory.

**NOTE:** While Return items can be processed through a dealer, it is recommended that all customers contact *Edstrom* directly for return assistance.

Follow the procedure below to return the C-440S Controller.

**1.** On the sticker on the bottom edge of the controller door, observe the serial numbers of the controller and record for reference.

**NOTE:** All warranty information is dependant upon the proof of purchase and the serial number on the door.

- 2. Contact Edstrom's Teleservice (see Contacting Teleservice).
- **3.** Upon receiving authorization to return the door, follow the instructions provided by Teleservice for returning the door and receiving a replacement door.

**NOTE:** If the return is under warranty, a replacement door is sent out immediately. If the controller is not under warranty, a replacement door is sent out upon receiving the return door, a receipt of payment, or submission of credit card information.

- **4.** Record the Return Authorization (RA) number provided by Teleservice for your own personal record.
- **5.** Go to Removing and Packing the Controller Door for Return Shipment on page 11 to prepare the C-440S Controller door for return shipment.

# **Contacting Teleservice**

If problems or questions arise concerning the operation of the equipment, contact *Edstrom* for free technical support. You can call the *Edstrom* plant in Waterford, WI, fax a description of your problem, or send an e-mail. All contact information appears in the table below.

| Phone          | E-mail                  | Fax                                      |
|----------------|-------------------------|------------------------------------------|
| 1-800-558-5913 | teleservice@edstrom.com | 1-262-534-5184<br>Attention: Teleservice |

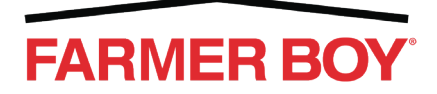

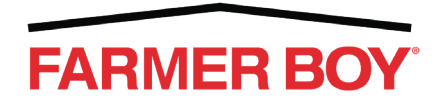

# **Chapter 1 – Installation**

# Mount Controller and Install Power and External Fuse Connections

Figure 1-1 illustrates the steps required to mount the controller and install the power cord and external fuse holder wires.

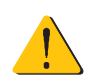

Electrical shock. Do not plug the 24 VAC transformer into an outlet until all wiring connections have been made. Failure to do so can result in electrical shock.

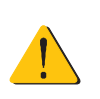

To avoid potential interference or damage to the equipment, do not plug the 24 VAC transformer into a circuit that supplies large electric motors, electric fence chargers, or other equipment with large current draw.

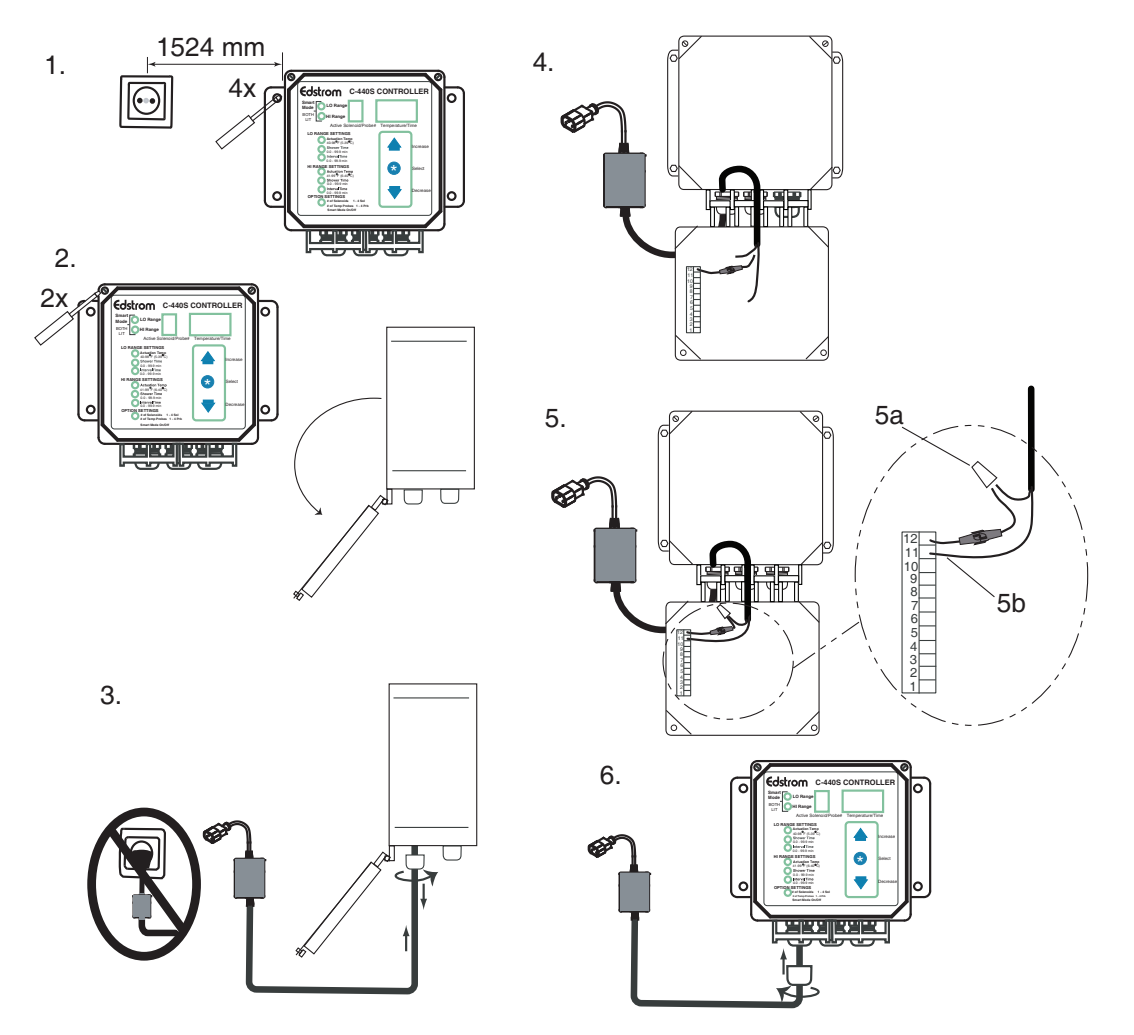

Figure 1-1. Power cord connections.

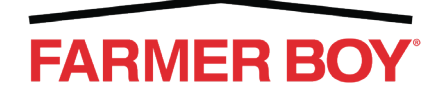

# Installing Solenoid Valve and Temperature Probe Cables

Figure 1-2 illustrates the steps required to complete the solenoid and probe cable installation.

NOTE: Up to four solenoid valves and four temperature probes can be installed on a C-440S Controller. .

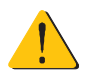

Electrical shock. Do not plug the transformer into the outlet until all wiring connections have been made. Failure to do so can result in electrical shock.

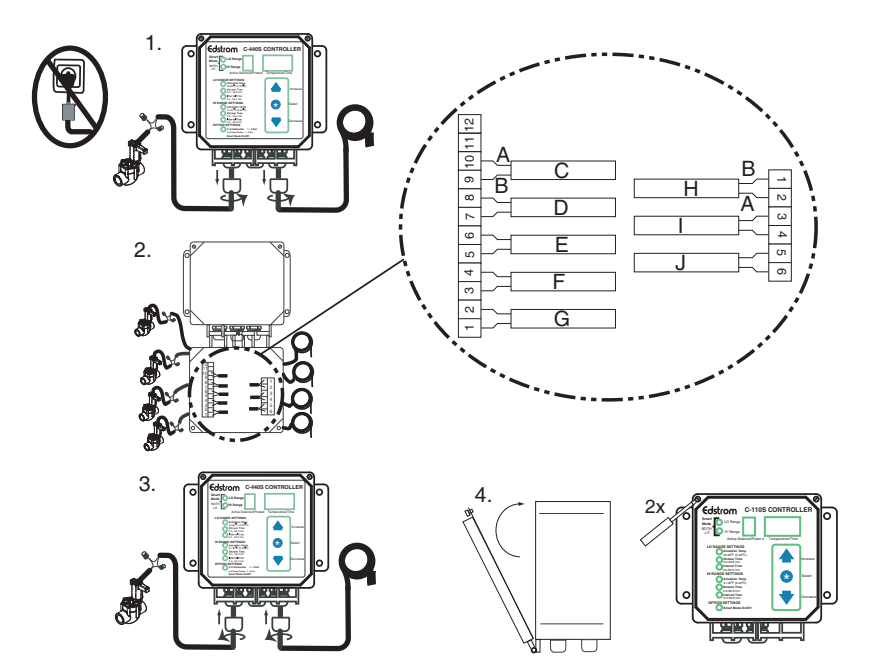

Figure 1-2. Solenoid valve and temperature probe cable wiring.

Below is an explanation of Figure 1-2.

| ltem | Description                           |
|------|---------------------------------------|
| А    | + Red                                 |
| В    | - Black                               |
| С    | Factory-installed temperature probe 1 |
| D    | Solenoid valve 1                      |
| E    | Solenoid valve 2                      |
| F    | Solenoid valve 3                      |
| G    | Solenoid valve 4                      |
| Н    | Temperature probe 2                   |
| I    | Temperature probe 3                   |
| J    | Temperature probe 4                   |

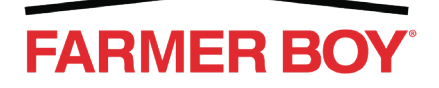

# Chapter 2 – Startup, Configuration, and Operation

The *C*-440S Controller uses temperature ranges to control a shower. The low range actuation temperature (**LO RANGE SETTINGS Actuation Temp**) specifies the temperature when the controller initially activates a shower. The high range actuation temperature (**HI RANGE SETTINGS Actuation Temp**) specifies the temperature when a more intense cooling cycle is activated.

# **Selecting Configuration at Power Up**

The *C-440S Controller* begins operation when energized. While powering up the controller, a default configuration setting can also be chosen. Table 2–1 lists the required actions needed to access configuration settings.

| Configuration                        | Required Action |
|--------------------------------------|-----------------|
| Default Valid Range<br>See Table 2–2 |                 |
| Fahrenheit<br>See Table 2–3          |                 |
| Celsius<br>See Table 2–3             | ▼+              |

Table 2–1. Selecting a Configuration at Power Up.

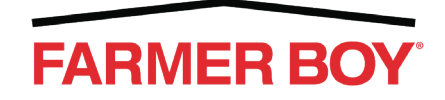

# **Default Configurations**

The *C-440S Controller* has two default pre-programmed configurations, Fahrenheit and Celsius. Refer to Table 2–2 and Table 2–3 to view the settings associated with these configurations. Refer to Table 2–1 for instructions on returning the controller to a default configuration.

Table 2–2. Default Valid Range Configuration.

| Temperature<br>Unit         | Smart Mode                           | Number of<br>Solenoids/<br>Zones | Number of<br>Temperature<br>Probes | LO RANGE<br>SETTINGS<br>Actuation<br>Temperature | HI RANGE<br>SETTINGS<br>Actuation<br>Temperature | LO RANGE<br>SETTINGS<br>and HI<br>RANGE<br>SETTINGS<br>Shower<br>Times | LO RANGE<br>SETTINGS<br>Interval<br>Duration | HI RANGE<br>SETTINGS<br>Interval<br>Duration |
|-----------------------------|--------------------------------------|----------------------------------|------------------------------------|--------------------------------------------------|--------------------------------------------------|------------------------------------------------------------------------|----------------------------------------------|----------------------------------------------|
| Fahrenheit<br>or<br>Celsius | On (enabled)<br>or<br>Off (disabled) | 1 to 4                           | 1 to 4                             | 40 to 98° F<br>5 to 39° C                        | 41 to 99° F<br>6 to 40° C                        | 0 to 99.9<br>minutes                                                   | 0 to 99.9<br>minutes                         | 0 to 99.9<br>minutes                         |

| Table 2–3. | Fahrenheit and | Celsius | Configuration | Settinas. |
|------------|----------------|---------|---------------|-----------|
|            |                |         |               |           |

| Temperature<br>Unit | Smart Mode     | Number of<br>Solenoids/<br>Zones | Number of<br>Temperature<br>Probes | LO RANGE<br>SETTINGS<br>Actuation<br>Temperature | HI RANGE<br>SETTINGS<br>Actuation<br>Temperature | LO RANGE<br>SETTINGS<br>and HI<br>RANGE<br>SETTINGS<br>Shower<br>Times | LO RANGE<br>SETTINGS<br>Interval<br>Duration | HI RANGE<br>SETTINGS<br>Interval<br>Duration |
|---------------------|----------------|----------------------------------|------------------------------------|--------------------------------------------------|--------------------------------------------------|------------------------------------------------------------------------|----------------------------------------------|----------------------------------------------|
| Fahrenheit          | Off (disabled) | 4                                | 1                                  | 75°                                              | 90°                                              | 3<br>minutes                                                           | 10<br>minutes                                | 5<br>minutes                                 |
| Celsius             | Off (disabled) | 4                                | 1                                  | 24°                                              | 33°                                              | 3<br>minutes                                                           | 10<br>minutes                                | 5<br>minutes                                 |

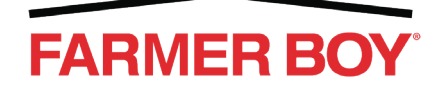

# **Configuration Settings**

Table 2-4 provides an overview of the C-440S Controller configuration settings.

Table 2–4. Configuration settings.

| Configuration Setting                        | Description                                                                                                    |
|----------------------------------------------|----------------------------------------------------------------------------------------------------|
| LO RANGE SETTINGS<br>Actuation Temp          | The low range temperature at which the shower is actuated                                                                                                    |
| LO RANGE SETTINGS<br>Shower Time             | The low range shower duration time                                                                                                    |
| LO RANGE SETTINGS<br>Interval Time           | The duration of the interval used when the sensed temperature is less than the high range actuation temperature                                                                                                    |
| HI RANGE SETTINGS<br>Actuation Temp          | The high range temperature at which the shower is actuated                                                                                                    |
| HI RANGE SETTINGS<br>Shower Time             | The high range shower duration time                                                                                                    |
| HI RANGE<br>Interval Time                    | The duration of the interval used when the sensed temperature in a zone is greater than or equal to the high range actuation temperature.                                                                                                    |
| OPTION SETTINGS<br># (Number) of Solenoids   | The number of solenoids connected to the controller.                                                                                                    |
| OPTION SETTINGS<br># (Number) of Temp Probes | The number of temperature probes connected to the controller.                                                                                                    |
| OPTION SETTINGS<br>Smart Mode On/Off         | If <b>Smart Mode</b> , the interval time can be adjusted based on the actual temperature. As the air temperature increases, the interval time between showers automatically decreases, and as the air temperature decreases, the interval time between showers automatically increases. If <b>Smart Mode</b> is on, the <i>C-440S Controller</i> calculates the interval time based on the temperature reading from the probe. If <b>Smart Mode</b> is off, user-defined interval times are used. |

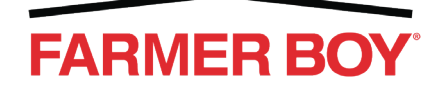

# **Changing Configuration Settings**

Figure 2-1 illustrates how to adjust the configuration settings.

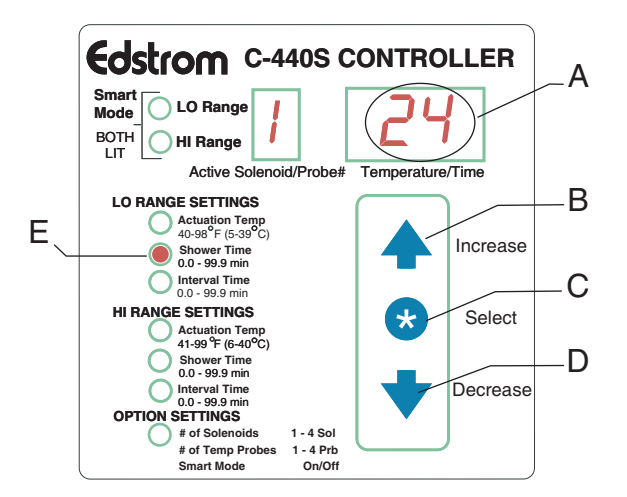

Figure 2-1. Modifying configuration settings.

Below is an explanation of Figure 2-1.

| Item | Description                                                                     |
|------|---------------------------------------------------------------------------------|
| А    | Current temperature in degrees or time in minutes                               |
| В    | Press to increase configuration setting value or enable (On) Smart Mode         |
| С    | Press to access/exit configuration settings or scroll to next setting           |
|      | Press to scroll through the configuration settings                              |
|      | When Smart Mode On/Off is illuminated, press to exit the configuration settings |
| D    | Press to decrease the configuration setting value                               |
| E    | The Light Emitting Diode of setting currently illuminated                       |

**NOTE:** The controller exits the configuration settings after 12 seconds of idle time. Any settings that were changed will be saved.

**NOTE:** Configuration changes are not guaranteed to take effect until the first complete shower cycle after exiting configuration changes. For example, if changing the shower time for a particular zone while a shower is active for that zone, the new shower time will not take effect until the next time the controller initiates a shower for that zone.

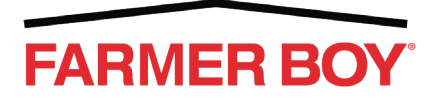

# Set Variable Shower Time

Follow this procedure to set the interval time between showers.

- 1. Press + + + + \* and connect the transformer to the power connection.
- 2. Press repeatedly until the Smart Mode On/Off Light Emitting Diode illuminates. OFF appears in the Temperature/Time window.
- 3. Press **1**. On appears in the **Temperature/Time** window and **1** appears in the **Active Sole-noid/Probe #** window.
- 4. Press  $\frown$  to select the desired function shown below.

#### Table 2–5. Variable Shower Time Functions.

| Function<br>Number | Function Description                                                                                                    |
|--------------------|----------------------------------------------------------------------------------------------------|
| 1                  | Shower times remain constant.<br>The interval time between showers varies between the low and high setting as the ambient temperature changes.                                                                                            |
| 2                  | The shower and interval times vary between the low and high setting setpoints as the ambient temperature changes. The interval time decreases with the increasing temperature, and the shower time increases with increasing temperature. |
| 3                  | The shower interval time remains constant while the shower time varies as the ambient temperature changes.                                                                                                    |

# Information Displayed on the Control Panel

The *C-440S Controller* displays specific information according to whether it is idle, showering, or in an interval. The following sections provide an overview of the information displayed in each period.

#### Idle

See Figure 2-2 for an illustration of the information displayed when the controller is idle.

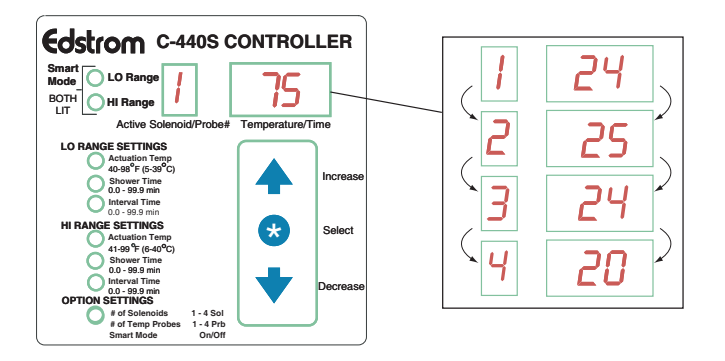

Figure 2-2. C-440S Controller with each zone and corresponding temperature displayed.

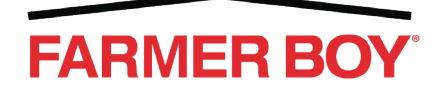

#### Shower

Edstrom C-440S CONTROLLER А Smart Mode 🜔 LO Range 24 BOTH HI Range Active Sc Temperature/Tim I ANGE SETTINGS Actuation Temp 40-98°F (5-39°C В Incr Shower Time 0.0 - 99.9 min NGE SETTINGS С Select 41-99 °F (6 С 1 - 4 Sol 1 - 4 Prb

See Figure 2-3 for an illustration of the information displayed during a shower.

Figure 2-3. Current temperature (A) Duration of shower for active zone (B) Remaining Shower Time (C).

#### Interval

See Figure 2-4 for an illustration of the information displayed during an interval.

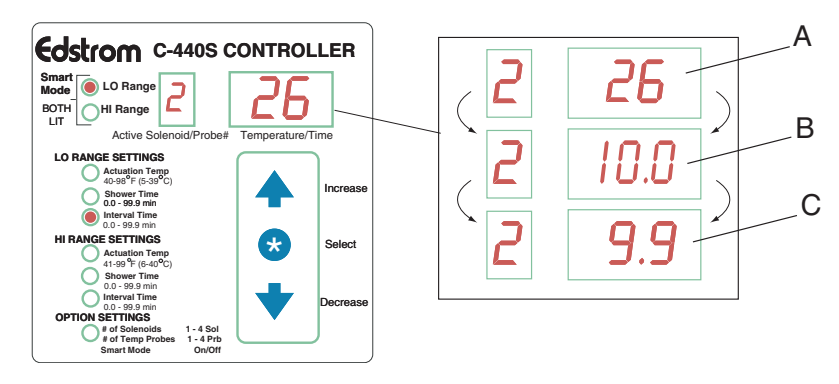

Figure 2-4. Current temperature (A) Duration of interval time for active zone (B) Remaining interval time (C).

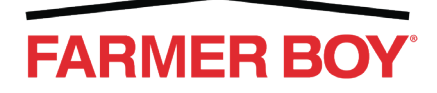

# **Chapter 3 – Maintenance and Troubleshooting**

# **Maintaining the Temperature Probes**

Follow this procedure to calibrate the temperature probe. A thermometer is required for calibration.

1. Unplug the *C-440S Controller* transformer from the outlet.

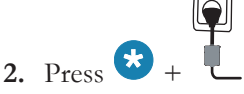

C and 1 flash alternately in the Active Solenoid Probe # window. NOTE: The C-440S Controller can offset a temperature probe reading by ± 5 °F or ±3 °C from the probe's actual temperature reading.

- 3. Insert the thermometer in a zone away from sunlight and water and record the temperature.
- 4. Take one of these actions.

| If the reading on the thermometer is                           | Then                                                       |
|----------------------------------------------------------------|------------------------------------------------------------|
| The same as the current temperature reading on the controller  | Go to step 5.                                              |
| Higher than the current temperature reading on the controller, | Press to raise the temperature value on the controller     |
| Lower than the current temperature reading on the controller,  | Press to decrease the temperature value on the controller. |

5. When the temperatures match on the controller and thermometer, take one of these actions.

| If                                       | Then                       |
|------------------------------------------|----------------------------|
| Additional probes need to be calibrated, | Repeat steps 1 through 5.  |
| No other probes need to be calibrated,   | Press to exit calibration. |

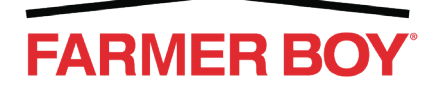

## **Replacing a Temperature Probe**

Figure 3-1 illustrates the steps to replace a temperature probe on the C-440S Controller.

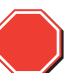

Electrical shock. Disconnect the main power before servicing any electrical components. Failure to do so can cause electrical shock resulting in personal injury.

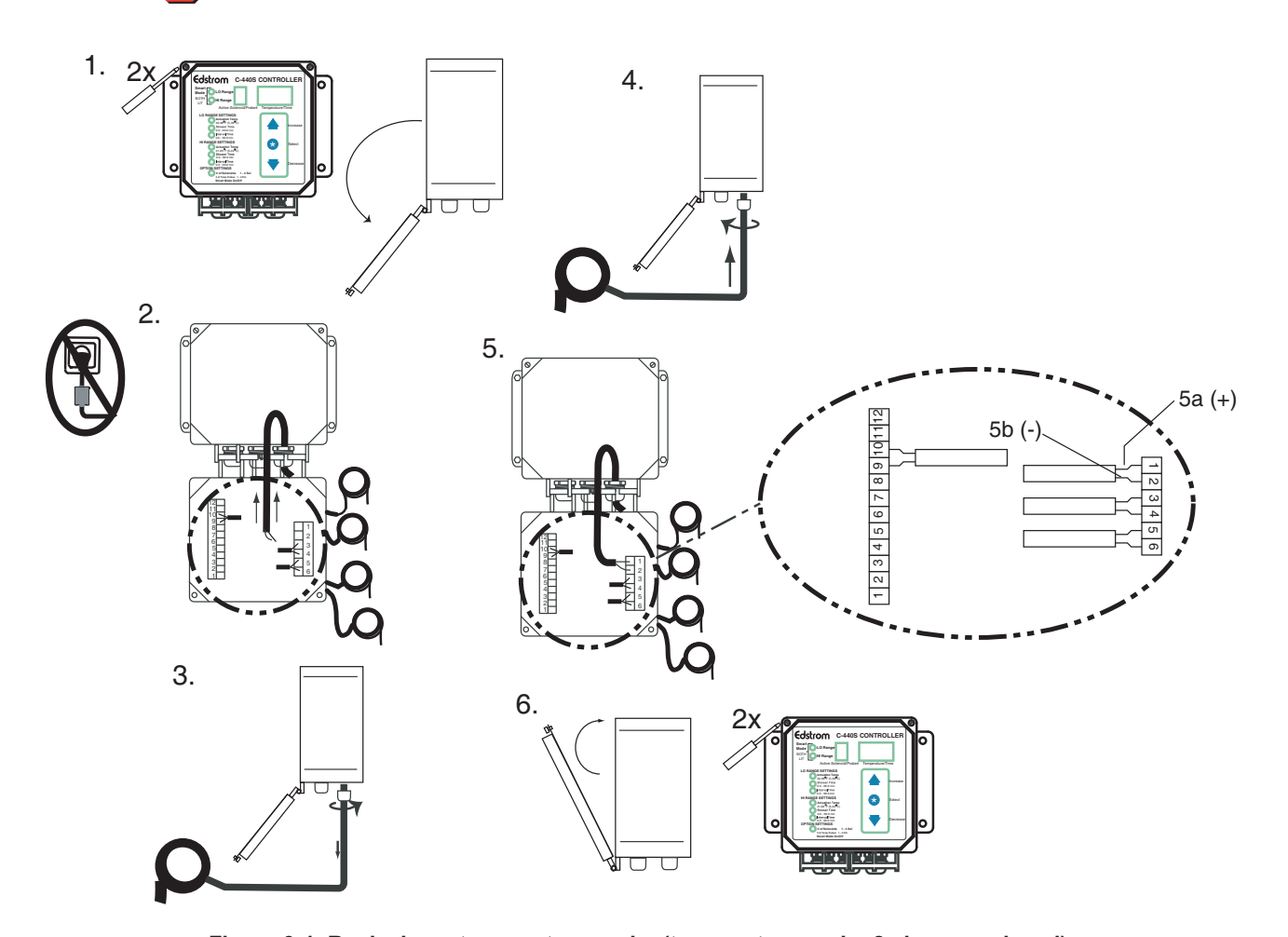

**Figure 3-1. Replacing a temperature probe (temperature probe 2 shown replaced). IMPORTANT:** After the probe is replaced, follow the instructions in *Selecting Configuration at Power Up* on page 3 to energize the controller.

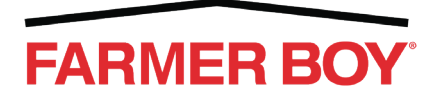

# **Replacing the External Fuse**

Figure 3-2 illustrates the steps required to replace the external fuse.

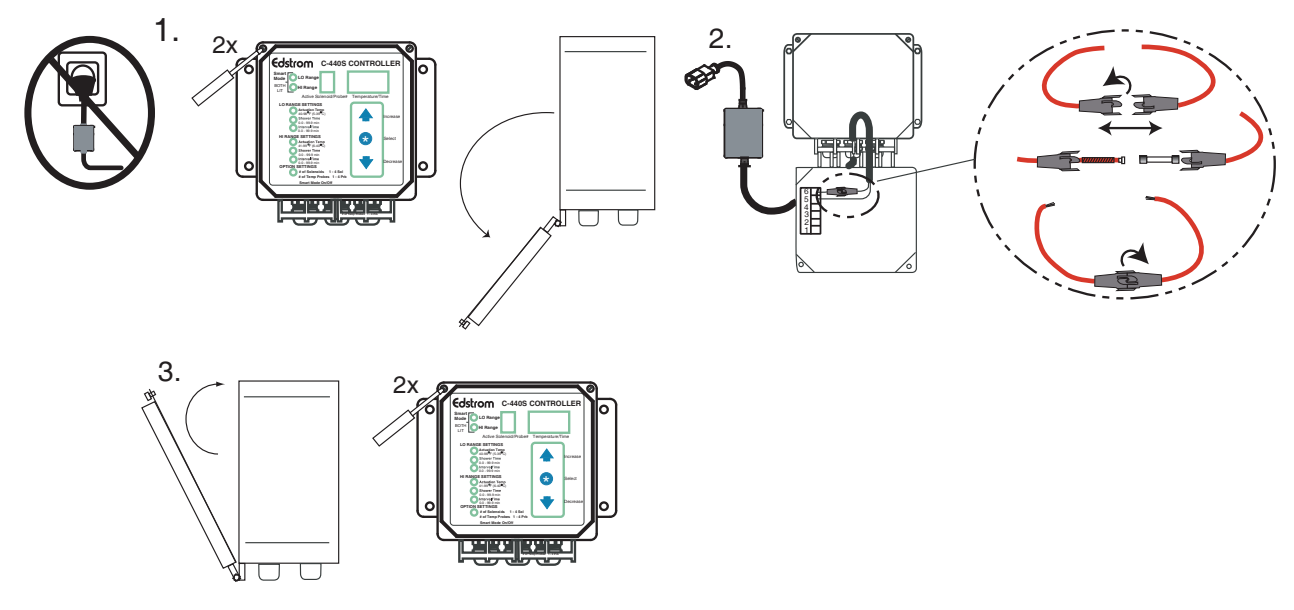

Figure 3-2. Replacing the external fuse.

**IMPORTANT:** After the external fuse is replaced, follow the instructions in *Selecting Configuration at Power Up* on page 3 to energize the controller.

# **Removing and Packing the Controller Door for Return Shipment**

Follow this procedure to prepare the C-440S Controller door for return shipment.

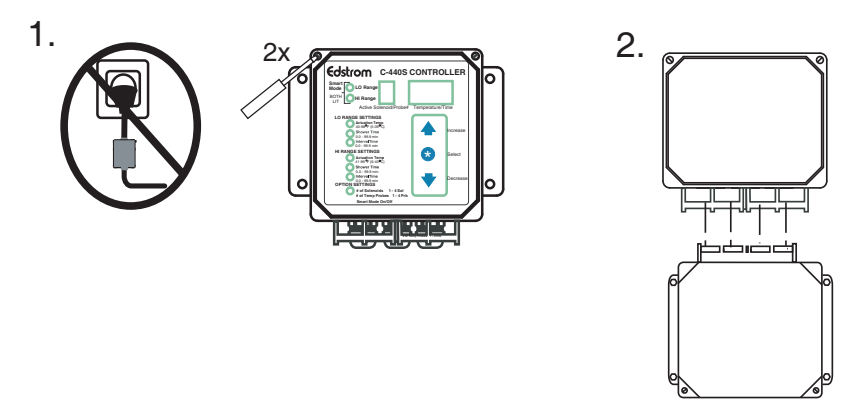

#### Figure 3-3. Removing the controller door.

- 1. Remove the controller door as shown in Figure 3-3.
- 2. Completely cover the controller door with bubble wrap, pack the controller door in a packaging box, and seal the box with packaging tape.
- 3. Record the Return Authorization Number on the outside of box.

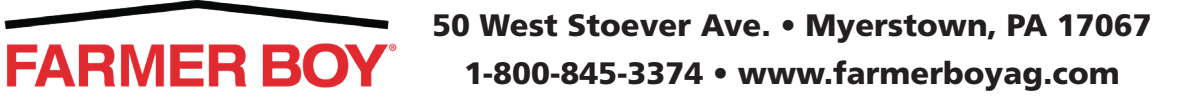

# **Attaching a Replacement Door**

All C-440S replacement doors are shipped as part of the *C-440S* Replacement Kit With Door Module. The *Edstrom* part number is 7400-8940-100R. Refer to the kit instructions to attach the replacement door to the controller.

# Troubleshooting

Refer to Table 3–1 for applicable troubleshooting information.

| Symptom                                                                                                    | Possible Cause                                                                                                    | Corrective Action                                                                                                    |
|----------------------------------------------------------------------------------------------------|----------------------------------------------------------------------------------------------------|----------------------------------------------------------------------------------------------------|
| The high range actua-<br>tion temperature ( <b>HI</b><br><b>RANGE SETTINGS</b><br><b>Actuation Temp</b> ) can-<br>not be set below a cer-<br>tain degree. | The high range actuation temperature ( <b>HI</b><br><b>RANGE Actuation Temp</b> ) cannot be set to<br>less than or equal to the low range actua-<br>tion temperature ( <b>LO RANGE SETTINGS</b><br><b>Actuation Temp</b> ). | Decrease the low range actuation temperature<br>(LO RANGE SETTINGS Actuation Temp) to at<br>least one degree less than the desired high<br>range actuation temperature (HI RANGE SET-<br>TINGS Actuation Temp) before setting the high<br>actuation temperature. See <i>Changing Configura-</i><br><i>tion Settings</i> on page 6. |
| The low range actuation<br>temperature (LO<br>RANGE SETTINGS<br>Actuation Temp) can-<br>not be set above a cer-<br>tain degree.                           | The low range actuation temperature (LO<br>RANGE SETTINGS Actuation Temp) can-<br>not be set to greater than or equal to the<br>high range actuation temperature (HI<br>RANGE SETTINGS Actuation Temp).                     | Increase the high range actuation temperature<br>(HI RANGE SETTINGS Actuation Temp) to at<br>least one degree more than the desired low<br>range actuation temperature (LO RANGE SET-<br>TINGS Actuation Temp) before setting the low<br>actuation temperature (see <i>Changing Configura-</i><br><i>tion Settings</i> on page 6). |
| The controller display windows are blank                                                                                                    | The power supply wiring to the controller is not properly connected.                                                                                                    | Check the wiring at the main terminal connector.<br>Refer to <i>Mount Controller and Install Power and</i><br><i>External Fuse Connections</i> on page 1.                                                                                                    |
|                                                                                                    | Power cord transformer is not working<br>properly                                                                                                    | Replace the power cord transformer. Contact<br><i>Edstrom</i> to obtain a replacement (see <i>Contacting</i><br><i>Teleservice</i> on page vii).                                                                                                    |
|                                                                                                    | The external fuse must be replaced.                                                                                                    | Replace the fuse (see <i>Replacing the External Fuse</i> on page 11).                                                                                                    |
|                                                                                                    | A short-circuit in the wiring between the controller and solenoid valve is found.                                                                                                    | Check the wiring (see Installing Solenoid Valve and Temperature Probe Cables on page 2).                                                                                                    |
| Showering occurs when<br>the temperature is lower<br>than the low range actua-<br>tion temperature (LO<br>RANGE SETTINGS<br>Actuation Temp)               | The temperature probe is not working properly.                                                                                                    | Replace the temperature probe. Refer to <i>Replac-ing a Temperature Probe</i> on page 10.                                                                                                    |
| The C-440S Controller displays <b>PrF</b> .                                                                                                    | The temperature probe is not working prop-<br>erly.                                                                                                    | Check the temperature probe cable wiring to the main terminal connector (see <i>Installing Solenoid Valve and Temperature Probe Cables</i> on page 2).                                                                                                    |
|                                                                                                    |                                                                                                    | Replace the temperature probe (see <i>Replacing a Temperature Probe</i> on page 10).                                                                                                    |
| The C-440S Controller displays <b>SoF.</b>                                                                                                    | Solenoid valve is not working properly.                                                                                                    | Replace the solenoid valve. Contact <i>Edstrom</i> (see <i>Contacting Teleservice</i> on page vii).                                                                                                    |

Table 3–1. C-440S Controller Troubleshooting.

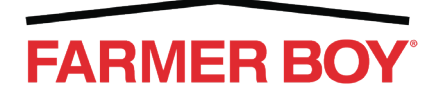

# **Chapter 4 – Technical Information**

#### **Dimensions**

• 7.75 inches x 7.5 inches x 5.5 inches [2362 mm x 2286 mm x 1676 mm]

# **Utility Requirements**

#### Power

• Input power:  $230 \text{ VAC} \pm 10\% 50 \text{ Hz} 0.25 \text{ A}$ 

## Environmental

#### Temperature

- Operating: 0 to 122° F; -18° to 50° C
- Storage: -13 to 140° F; -25° to 60° C

## Humidity

• Relative humidity: 0 to 100% condensing (all cable seals in place and tightened, door closed and securely fastened, and internal seal in place).

## **Temperature Probes**

• Accuracy (before calibration): 0 to  $125^{\circ}$  F;  $\pm 3^{\circ}$  F [0 to  $53^{\circ}$  C;  $\pm 3^{\circ}$  C]

# Equipment

# **C-440S Controller**

- Input power, 24 VAC ± 10%, 50/60 HZ, 1 A
- Seven segment high intensity Light Emitting Diode characters
- Non-volatile, user-programmable memory
- Enclosure: National Electrical Manufacturer Association 4x rating
- Relay Output power
  - 24 VAC ± 10%, 50/60 HZ, 1 A
  - 0.8 A inrush (19 VA) 0.5 A ready state (14 VA)

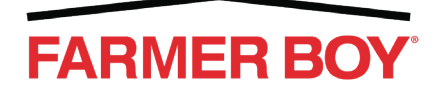

C-440S Controller Installation and Operation Manual

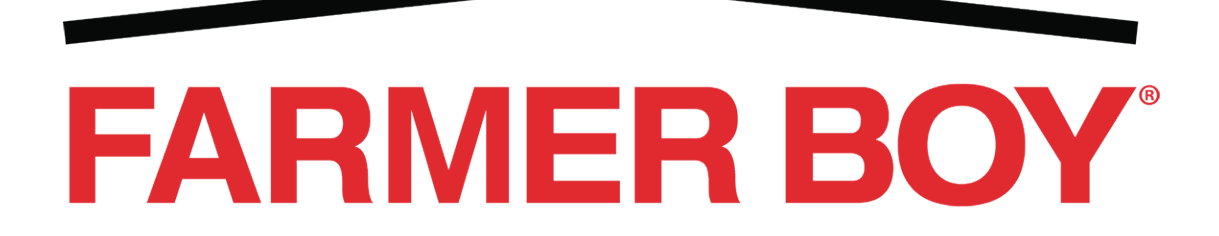